## Manual de Descarga e Instalación de AnyDesk

1.- Primero debemos descargar el instalador AnyDesk, para hacerlo entra a Google Chrome o tu navegador preferido y escribe: Descargar AnyDesk

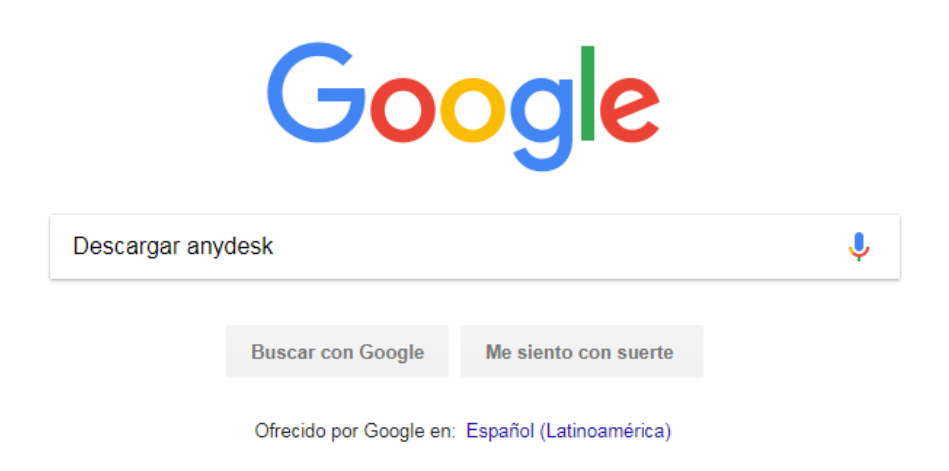

O puedes ir directamente al siguiente Link: https://anydesk.es/plataformas/windows

2.- Una vez cargados los resultados elegimos la primera opción, tenemos que estar seguros de que se trata de la página oficial, entramos al primer sitio

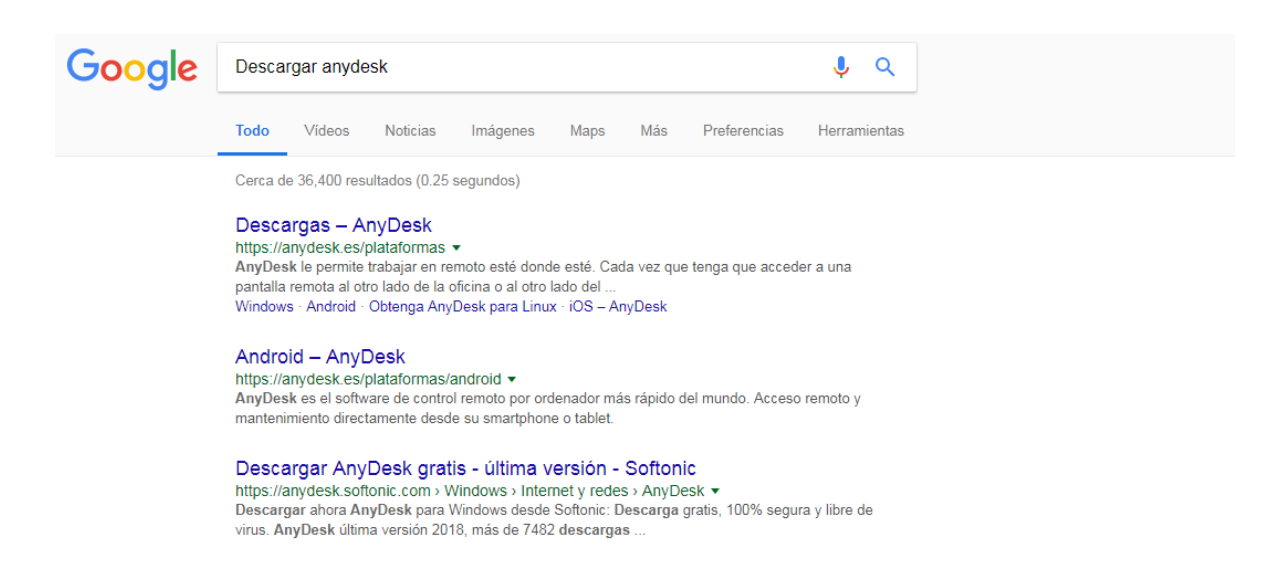

3.- Dentro del sitio visualizaremos una página como la siguiente, tendrás que dar click en el botón "Descargue AnyDesk" y a continuación comenzara la descarga del programa ejecutable, seleccione la versión correspondiente a su sistema operativo

| AnyDesk |                                                   |                                                                              | Caracter                                                                     | sticas                                                     | Descargas                                                          | Precios     | Estudios de casos | Empresa |
|---------|---------------------------------------------------|------------------------------------------------------------------------------|------------------------------------------------------------------------------|------------------------------------------------------------|--------------------------------------------------------------------|-------------|-------------------|---------|
|         | Vindows 🏾 🗯 macOS                                 | 💧 Linux                                                                      | FreeBSD                                                                      | Androi                                                     | d 🧯 iOS                                                            | 🖉 Raspberry | Pi                |         |
| O       | otenga                                            | AnyE                                                                         | Desk                                                                         | para                                                       | a Wir                                                              | ndow        | /S                |         |
|         | AnyDesk le per<br>que acceder<br>del mundo<br>des | rmite trabajar er<br>a una pantalla r<br>o, puede utilizar<br>scargado AnyDe | n remoto esté di<br>emota al otro la<br>AnyDesk. Simpl<br>isk.exe y estará l | onde esté. (<br>do de la ofi<br>emente eje<br>isto para er | Cada vez que te<br>cina o al otro la<br>cute el archivo<br>npezar. | enga<br>ido |                   |         |
|         |                                                   | De<br>4.2.2                                                                  | ver las noved                                                                | sk<br>ades >                                               |                                                                    |             |                   |         |

4.- Una vez finalizada la descarga ejecute el archivo instalador, para hacerlo existen dos formas:

- Dando click en el elemento descargado
- Localizando el archivo descargado en la carpeta de "Descargas" de su computador

|    |             |   | © 2018 AnyDesk 5 |
|----|-------------|---|------------------|
|    |             |   |                  |
| •> | AnyDesk.exe | ^ |                  |

\*Es posible que en algunos casos necesite ejecutar como administrador.

5.- Una vez que ejecute el archivo instalador "AnyDesk.exe" aparecera una ventana como la siguiente

Seleccionamos "Ejecutar" y continuamos con la instalación

| dvertenc        | ia de seguridad de Abrir archivo                                                                                                    |
|-----------------|----------------------------------------------------------------------------------------------------|
| ¿Desea          | a ejecutar este archivo?                                                                                                    |
|                 | Nombre: C:\Users\Ventas\Downloads\AnyDesk.exe<br>Editor: <u>philandro Software GmbH</u><br>Tipo: Aplicación<br>De: C:\Users\Ventas\Downloads\AnyDesk.exe                                                |
| Pregu<br>archin | Aunque los archivos procedentes de Internet pueden ser útiles, este<br>tipo de archivo puede llegar a dañar el equipo. Sólo ejecute<br>software de los editores en los que confía. / Cuál es el riesgo? |

6.- A continuación, aparecerá una ventana que muestra la información de su ordenador, para poder conectarnos a su escritorio de manera remota es necesario que nos proporcione los dígitos de su "Dirección AnyDesk" que deberán aparecer en el apartado verde.

| Este puesto de trabajo<br>Tu puesto de trabajo es accesible desde esta<br>dirección AnyDesk. | Dirección AnyDesk:                                                                     |
|----------------------------------------------------------------------------------------------|----------------------------------------------------------------------------------------|
|                                                                                              | Cambiar la contraseña de este puesto de trabajo<br>Recomendar AnyDesk a otras personas |
| Otro puesto de trabajo                                                                       |                                                                                        |
| Por favor, introduce la dirección AnyDesk de                                                 |                                                                                        |
| otro puesto de trabajo.                                                                      |                                                                                        |

7.- Una vez proporcionado el número de dirección AnyDesk, nuestro equipo se comunicará con usted a través de conexión remota.

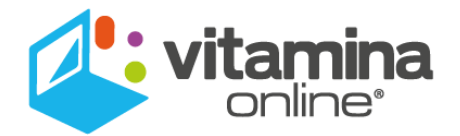